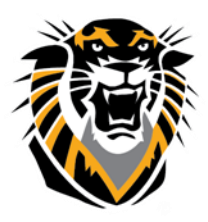

Forward thinking. World ready.

### New Features in Blackboard

#### Student Preview Mode (full tutorial is here)

You can view your course exactly as a student does by using a student account the system generates for you. The student preview button is located on the top right side of the page of your course:

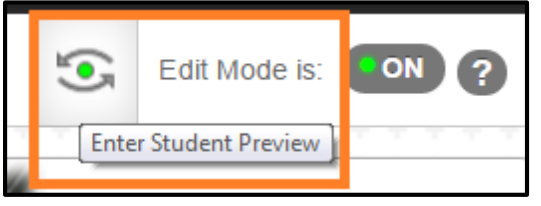

#### SafeAssign Integration with Assignments (full tutorial is here)

SafeAssign is now integrated into regular Blackboard assignments. With the integration between SafeAssign and regular assignments, you can select to have SafeAssign check for plagiarism in the student's submitted papers, add a rubric to the assignment as well as use the Blackboard inline grading tool.

| Submission Details                                                                                                    |                                                                                                    |  |  |  |
|----------------------------------------------------------------------------------------------------|----------------------------------------------------------------------------------------------------|--|--|--|
| If any students are enrolled in more than one group receiving the same assignment they will submit more than one attempt for this assignment. It may be necessary to provide these students with an overall grade for the assignment. |                                                                                                    |  |  |  |
| Assignment Type                                                                                                    | Individual Submission                                                                                                    |  |  |  |
| Number of Attempts                                                                                                    | Single Attempt •                                                                                                    |  |  |  |
| Plagiarism Tools                                                                                                    | Check submissions for plagiarism using SafeAssign<br>SafeAssign only supports English-language submissions. See Blackboard Help for more details.<br>If SafeAssign is enabled with Anonymous Grading, SafeAssign Originality Reports will be hidden from Instructors until Anonymous Grading is disabled. However,<br>Students may still be able to see SafeAssign Originality Reports depending on the state of the "Allow students to view SafeAssign originality report for their<br>attempts" setting. |  |  |  |
|                                                                                                    | Allow students to view SafeAssign originality report for their attempts Exclude submissions from the Institutional and Global References Databases                                                                                                    |  |  |  |

### Delegated Grading (full tutorial is here)

You can assign specific users in your course, such as Teaching Assistants, another Instructor or a guest instructor, to grade particular sets of student assignment submissions.

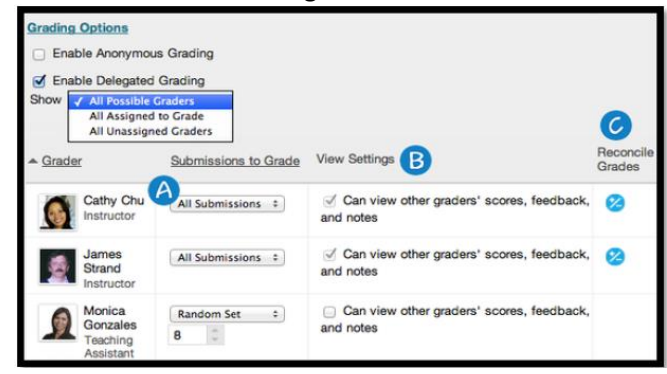

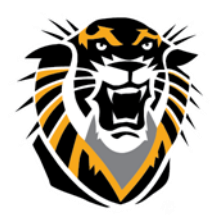

## Forward thinking. World ready.

#### Anonymous Grading (full tutorial is here)

You can now enable anonymous grading during the creation stage of the assignment submission I ink. This new feature al lows you to eliminate grading bias for high-stake assignments, for example.

| Grading Options                                                                               |             |  |  |  |
|-----------------------------------------------------------------------------------------------|-------------|--|--|--|
| Enable Anonymous Grading                                                                      |             |  |  |  |
| Disable Anonymous      ✓ On specific date     After all submissions are graded     03/31/2014 |             |  |  |  |
| Enable Delegated Grading                                                                      |             |  |  |  |
| DUE DATES                                                                                     |             |  |  |  |
| Due Date 🗹 03/28/2014 🔲 11:59 PM 💿 🕃                                                          |             |  |  |  |
| GRADING                                                                                       |             |  |  |  |
| * Points Possible 100                                                                         |             |  |  |  |
| Submission Details                                                                            |             |  |  |  |
| Grading Options                                                                               |             |  |  |  |
| C Enable Anonymous Grading                                                                    |             |  |  |  |
| Disable Anonymous After all submissions are graded \$                                         |             |  |  |  |
| Disabling anonymity after all submissions have<br>requires a due date to be set.              | been graded |  |  |  |

#### Blackboard Collaborate Launcher (full tutorial is here)

Bb Collaborate' files (play.jnlp) are no longer opened with Java. Users (Instructors and Students) must download the Bb Collaborate Launcher to access Bb Collaborate. The Blackboard Collaborate Launcher is a utility for Windows and Mac. It provides a convenient and reliable way for you to launch your Blackboard Collaborate web conferencing sessions and recordings. When you cl ick *Join Room* on the *Room Details* page or a recording I ink in the Recordings table, Blackboard Collaborate checks to see if you have the launcher installed in your computer. If you do not, Blackboard Collaborate prompts you to download it.

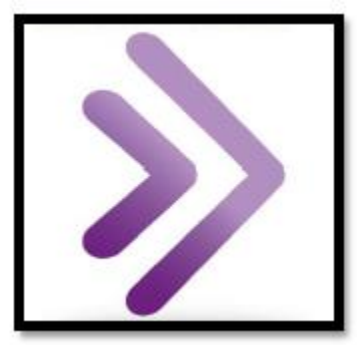

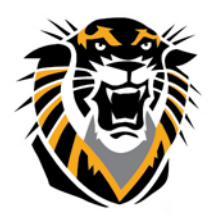

### Forward thinking. World ready.

#### Test Availability Exceptions (full tutorial is here)

You can make test availability or test timing exceptions for individual students or groups. This feature will allow you to provide an accommodation to a student with a disability, or for technology and language differences.

| Add User or Group | Remove All Exceptions |                |                                                          |          |
|-------------------|-----------------------|----------------|----------------------------------------------------------|----------|
| Name              | Attempts              | Timer          | Availability                                             |          |
| L Bb Student      | Unlimited Attempts    | 60 Auto Submit | After: 04/16/2015 11:59 PM<br>Until: 04/22/2015 11:59 PM | ×        |
| L Demo 1          | Unimited Attempts •   | 60 Auto Submit | Atter: 04/17/2015 11:59 PM<br>Unbi: 04/24/2015 11:59 PM  | <u>×</u> |

#### Test Results and Feedback to Students (full tutorial is here)

In the Show Results and Feedback to Students section, you can set which results and feedback are available to students after they complete a test or survey. You can set one or two rules using the drop-down lists. You cannot choose some rules in combination. After you select a rule in the first drop-down list, some may not appear in the second drop-down list.

| SHOW TEST RESULTS AND EEEDBACK TO STUDENTS |                              |                               |          |                                |  |  |
|--------------------------------------------|------------------------------|-------------------------------|----------|--------------------------------|--|--|
| SHOW TEST RESULTS AND FEEDBACK TO STODENTS |                              |                               |          |                                |  |  |
| When $(i)$                                 | Score per<br>Question<br>(i) | Answers (i)                   | Feedback | Show<br>Incorrect<br>Questions |  |  |
| After Submission +                         | ø                            | All Answers Correct Submitted |          |                                |  |  |
| Choose \$                                  |                              | All Answers Correct Submitted |          |                                |  |  |

#### Due Date and Late Submissions (full tutorial is here)

To prevent late submissions, you can select the check box for Do not allow students to start the Test/Survey if the due date has passed. Students receive a message after the due date, notifying them that the test or survey can no longer be completed. This way, after a course copy, you can update only the due date of the test instead of updating the display after/until dates.

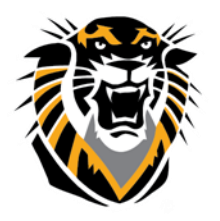

Forward thinking. World ready.

### Test Access Log (full tutorial is <u>here</u>)

Instructors and other users who are granted permission in the course can view a test attempt's Access Log for a list of times of various student interactions with the test. The log can help to confirm whether a student began a test or ran into problems during a test.

| User: Chris Ca | asper (Atter  | mpt 1 of 1) 😔                                         |  |  |
|----------------|---------------|-------------------------------------------------------|--|--|
| View: Tests    |               |                                                       |  |  |
|                |               |                                                       |  |  |
| * Test Inform  | ation         |                                                       |  |  |
| Current Grade  | - out of 50 p | points                                                |  |  |
| Status         | Needs Grading |                                                       |  |  |
| Attempt Score  | 0 out of 50   | 0 out of 50 points                                    |  |  |
| Time Elapsed   | 4 minutes.    | Access Log                                            |  |  |
| Started Date   | 6/7/13 5:25   | РМ                                                    |  |  |
| Submitted Date | 6/7/13 5:29   | PM                                                    |  |  |
| Clear Attempt  | Clear Atten   | npt Click Clear Attempt to clear this user's attempt. |  |  |
| Edit Test      | Edit Test     | Click Edit Test to make changes.                      |  |  |
| Instructions   |               |                                                       |  |  |

#### Date Management Tool (full tutorial is here)

From one convenient location, you can use the date management tool to easily adjust all content and tool dates in your course. Accessed on the Control Panel in the Course Tools section, you can choose to adjust dates automatically or individually.

| Dat                        | Date Management Review                                                                                                    |                              |                              |                              |       |  |
|----------------------------|----------------------------------------------------------------------------------------------------|------------------------------|------------------------------|------------------------------|-------|--|
| This p<br>type (<br>adjust | This page displays all content and tools with dates set in the course. Click <b>Refresh</b> to ensure this page is up-to-date. Review all dates and adjust accordingly. You can filter your review by item type (ie: assignments) and date types (ie: due dates). You can adjust dates individually, more than one at a time, or automatically. Click <b>Run Date Management Again</b> to automatically adjust dates. |                              |                              |                              |       |  |
| Run [                      | Run Date Management Again (Valid as of February 10, 2015 1:19 PM) GRetresh                                                                                                    |                              |                              |                              |       |  |
| Item                       | Types: Select Options • (f) Date Types: All • (f)                                                                                                    |                              |                              |                              |       |  |
|                            |                                                                                                    |                              | Dis                          | playing 1 to 22 of 22        | items |  |
| Þ                          | Adjust Dates                                                                                                    |                              | AVAILABILITY                 |                              |       |  |
|                            | IAME 🗢                                                                                                    | DUE                          | STARTS                       | ENDS                         |       |  |
|                            | Vrapping-up Week 3 and Introducing Week 4<br>unnouncements                                                                                                    |                              | FEB 9, 2015<br>Mon 06:58 PM  |                              | 2     |  |
|                            | Vrapping-up Week 2 and Introducing Week 3<br>innouncements                                                                                                    |                              | FEB 2, 2015<br>Mon 06:13 PM  |                              | 2     |  |
|                            | Vrapping-up Week 1 and Introducing Week 1<br>announcements                                                                                                    |                              | FEB 2, 2015<br>Mon 05:14 PM  |                              | 2     |  |
|                            | Velcome!<br>Innouncements                                                                                                    |                              | JAN 20, 2015<br>Tue 09:50 AM |                              | 2     |  |
|                            | Veek 4 Discussion<br>Discussion Board                                                                                                    | FEB 16, 2015<br>Mon 12:00 PM | FEB 9, 2015<br>Mon 05:00 PM  | FEB 16, 2015<br>Mon 12:00 PM | 2     |  |
|                            | Veek 4 Discussion<br>Vacussion Board                                                                                                    |                              | FEB 9, 2015<br>Mon 05:00 PM  | FEB 16, 2015<br>Mon 12:00 PM | 2     |  |

Questions? Contact TigerTech at 785-628-3478. FACULTY ONLY email bbsupport@fhsu.edu.

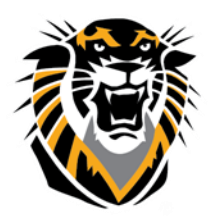

### Forward thinking. World ready.

#### **Content Editor Spell Checker (full tutorial is <u>here</u>)**

The Content Editor Spell checker tool is now ON by default, which allows the tool to highlight the misspelled words as you type. Unfortunately, the ability to "add to dictionary" is not here yet.

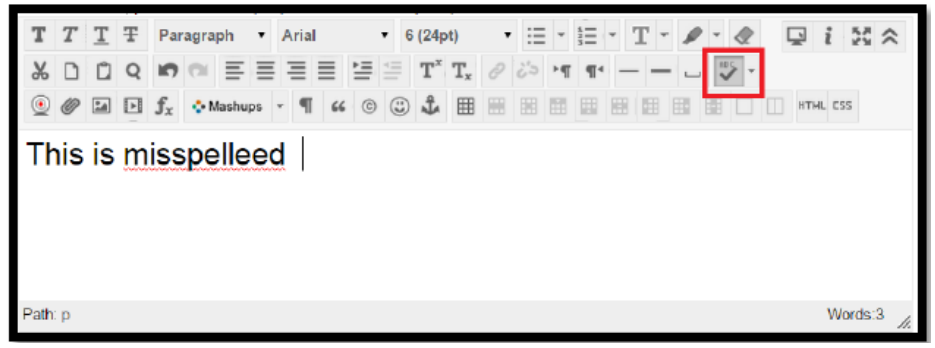

#### Bb Grader iPad (iOS) App (full tutorial is here)

The Bb Grader App provides a mobile solution for reviewing, providing feedback, and grading student submissions to Blackboard Assignments.

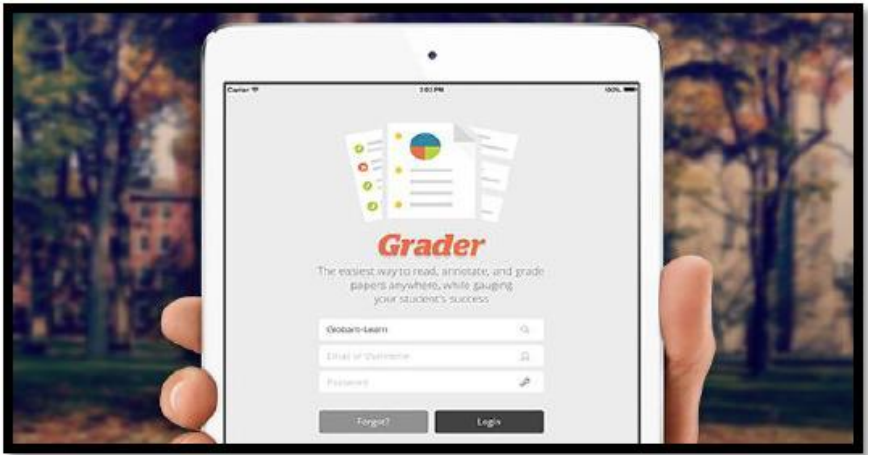

#### Important Note about Email sent from your course to students:

When you write an announcement in your Bb course and your check the option to have it emailed to your students, the email would show up to your students FHSU Gmail Inbox as: do-not-reply@blackboard.com [Course ID & Course Name]

Here is an example:

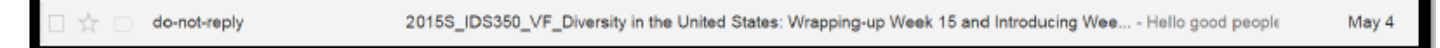

Despite it says "do-not-reply@blackboard.com", the student can hit the reply button and email you back with no problem. You will get their email in your FHSU email inbox. This is a current bug that Blackboard is working on it to have it fixed soon.

Questions? Contact TigerTech at 785-628-3478. FACULTY ONLY email bbsupport@fhsu.edu.